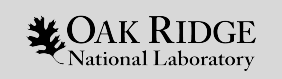

## July 2022 User Conference Call Remote Visualization with VNC

Benjamín Hernández Al & Analytics Methods at Scale Group OLCF

July 27th, 2022

ORNL is managed by UT-Battelle LLC for the US Department of Energy

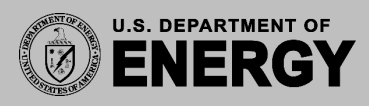

## Andes

CPU nodes (batch partition)

- 704 compute nodes
- AMD EPYC 7302 32 cores per node
- 256 GB RAM

GPU nodes (gpu partition)

- 9 GPU nodes
- Intel Xeon E5-2695 28 cores / 56 threads
- 2x NVIDIA K80 4 GPUs per node
- 1 TB RAM

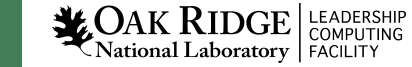

# TurboVNC

- Users can interact with a remote desktop (xfce) on Andes
- TurboVNC use
  - RFB (remote frame buffer protocol) for optimal keyboard and mouse event and frame buffer delivery.
- The desktop's frame buffer is compressed using JPEG.

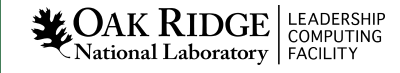

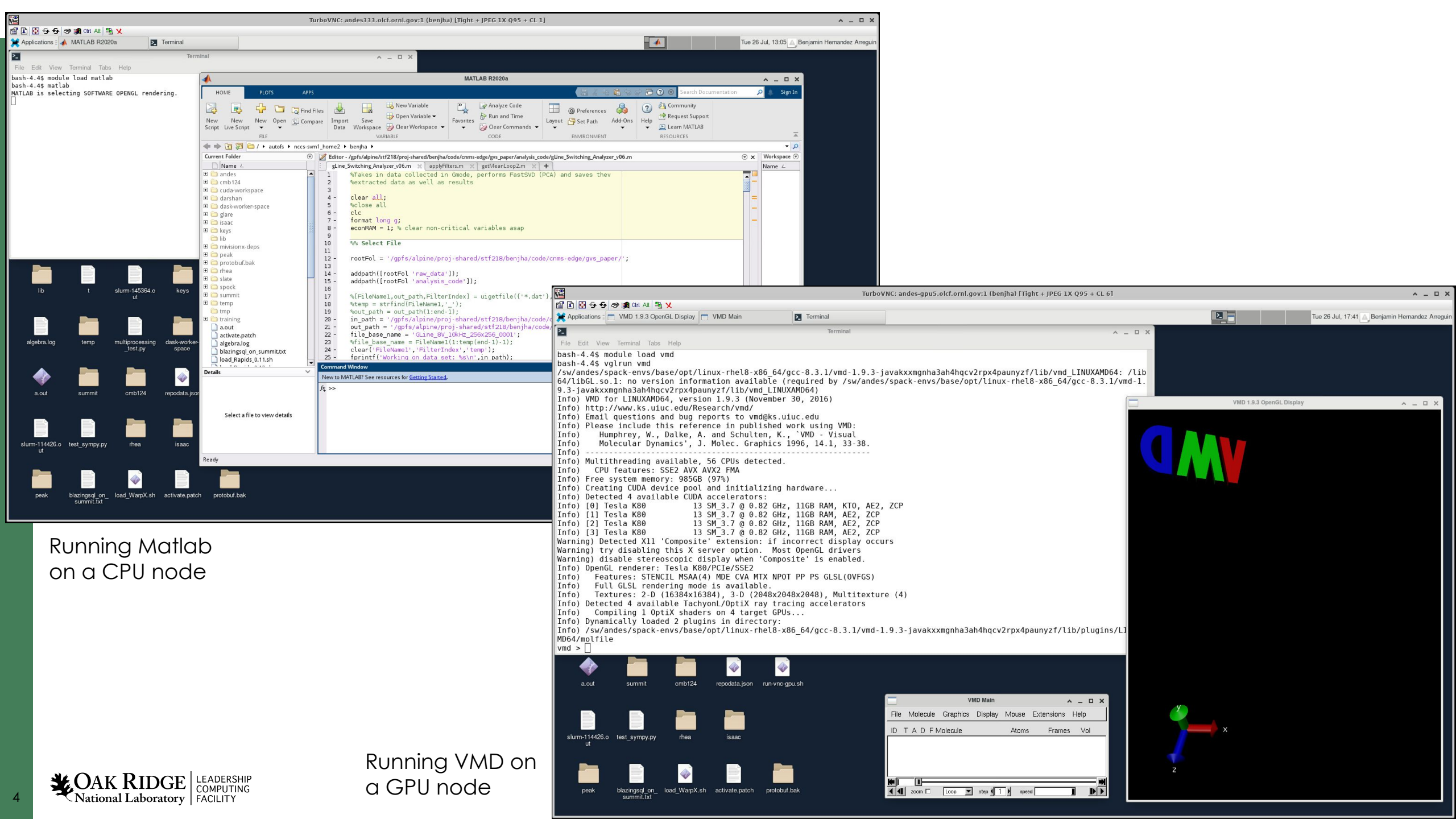

# When to use...?

|              | TurboVNC (CPU)                                                                                                    | TurboVNC (GPU)                                                                                                    |
|--------------|----------------------------------------------------------------------------------------------------|----------------------------------------------------------------------------------------------------|
| Availability | Regular nodes                                                                                                    | GPU nodes                                                                                                    |
| Use case     | Non graphics intensive<br>apps,<br>e.g. 2D graphics, any<br>user interface (matlab,<br>performance tools,<br>editors, etc.) | GPU accelerated 3D<br>graphics, apps with no<br>client/ server architecture<br>e.g. VMD, yt's 3D<br>visualization, USC Chimera,<br>custom viz. tools,<br>CUDA+OpenGL,<br>Latest Paraview binary from<br>Kitware |

Note compute nodes does not have access to the Internet.

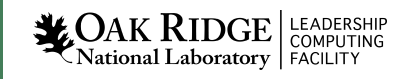

TurboVNC Server v2.2.5 is installed on Andes:

- Get vncviewer v2.2.5 and install it in your local system <a href="https://sourceforge.net/projects/turbovnc/files/2.2.5/">https://sourceforge.net/projects/turbovnc/files/2.2.5/</a>
- (Linux) If not installed, install Java JRE
   \$ sudo apt install openjdk-11-jre
- (Linux) vncviewer will be available under

/opt/TurboVNC/bin

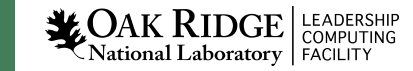

# Running Turbo VNC

#### TurboVNC Regular nodes

Terminal 1 (run VNC server)

local\$ ssh -X userid@andes.olcf.ornl.gov

andes-login\$ salloc -A abc123 -N 1 -t 0:30:00 --x11=batch

bash\$ source ./run-vnc.sh

#### TurboVNC GPU nodes

Terminal 1 (run VNC server)

local\$ ssh -X userid@andes.olcf.ornl.gov

andes-login\$ salloc -A abc123 -N 1 -t 0:30:00 -p gpu
--x11=batch

bash\$ source ./run-vnc-gpu.sh

#### Terminal 2 (tunneling)

local\$ ssh -L 5901:localhost:5901 username@andes.olcf.ornl.gov

andes\$ ssh -L 5901:localhost:5901 andes683.olcf.ornl.gov

Terminal 2 (tunneling)

local\$ ssh -L 5901:localhost:5901 username@andes.olcf.ornl.gov

andes\$ ssh -L 5901:localhost:5901 andes683.olcf.ornl.gov

Terminal 3 (run vncviewer)

local\$ /opt/TurboVNC/bin/vncviewer localhost:5901

Terminal 3 (run vncviewer)

local\$ /opt/TurboVNC/bin/vncviewer localhost:5901

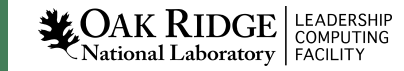

### run-vnc.sh

#### #!/bin/sh

```
HOST=$(hostname)
USER=$(whoami)
echo "Starting vncserver"
/opt/TurboVNC/bin/vncserver :1 -geometry 1920x1080 -depth 24
echo
echo
   echo
echo "Instructions"
echo
echo "In a new terminal, open a tunneling connection with $HOST and port 5901"
echo "example:"
echo "
      localsystem: ssh -L 5901:localhost:5901 $USER@andes.olcf.ornl.gov "
echo "
      andes: ssh -L 5901:localhost:5901 $HOST '
echo
   echo
echo
export DISPLAY=:1
```

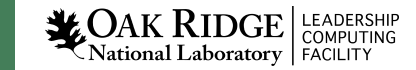

### run-vnc-gpu.sh

#### #!/bin/sh

```
HOST=$(hostname)
USER=$(whoami)
echo "Starting X"
xinit &
sleep 5
echo "Starting vncserver"
/opt/TurboVNC/bin/vncserver :1 -geometry 1920x1080 -depth 24
echo
echo
   echo
echo "Instructions"
echo
echo "In a new terminal, open a tunneling connection with $HOST and port 5901"
echo "example:"
echo "
      localsystem: ssh -L 5901:localhost:5901 $USER@andes.olcf.ornl.gov "
     andes: ssh -L 5901:localhost:5901 $HOST "
echo "
echo
   echo
echo
export DISPLAY=:1
```

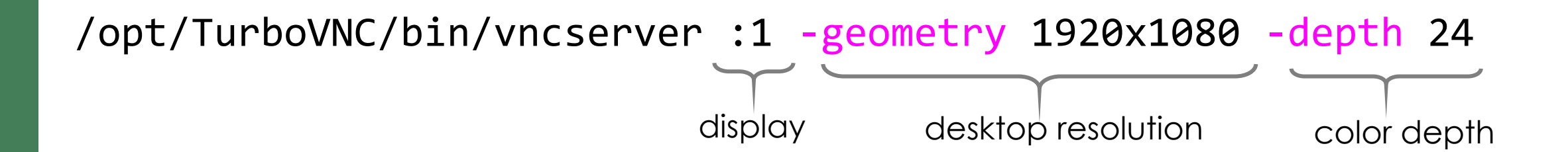

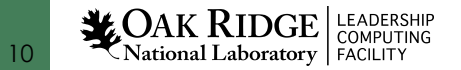

#### vncserver

- vncserver uses ports 59xx for communication between the client
  - For this case, vncserver is using \$DISPLAY :1
  - Therefore port 5901 is used

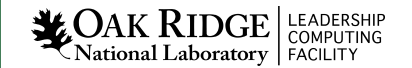

### On GPU nodes use vglrun <program> to get hardware accelerated graphics!

|                                                                                                    | TurboVNC: andes-gpu5.olcf.ornl.gov:1 (benjha) [Tight + JPEG 1X Q95 + CL 6]                                                                                                    | ^ _ D X                                         |
|----------------------------------------------------------------------------------------------------|----------------------------------------------------------------------------------------------------|-------------------------------------------------|
| 🖀 🗈 🐼 🔂 ଟ 🕼 Cri Ati 🖳 🗙                                                                                                    |                                                                                                    |                                                 |
| X Applications Treminal                                                                                                    |                                                                                                    | Tue 26 Jul, 17:44 A Benjamin Hernandez Arreguin |
| Termina Termina                                                                                                    | · .                                                                                                    |                                                 |
| File Edit View Terminal Tabs Help                                                                                                    |                                                                                                    |                                                 |
| <pre>bash-4.4\$ module load vmd<br/>bash-4.4\$ vglrun vmd<br/>/sw/andes/spack-envs/base/opt/linux-rhel8-x86_64/gcc-8.3.1/vmd-<br/>64/libGL.so.1: no version information available (required by /s<br/>9.3-javakxxmgnha3ah4nqcv2rpx4paunyzf/lib/vmd_LINUXAMD64)<br/>Info) VMD for LINUXAMD64, version 1.9.3 (November 30, 2016)<br/>Info) http://www.ks.uiuc.edu/Research/vmd/<br/>Info) Email questions and bug reports to vmd@ks.uiuc.edu<br/>Info) Please include this reference in published work using VML<br/>Info) Humphrey, W., Dalke, A. and Schulten, K., 'VMD - Visua<br/>Info) Molecular Dynamics', J. Molec. Graphics 1996, 14.1, 33<br/>Info)</pre> | <pre>1.9.3-javakxxmgnha3ah4hqcv2rpx4paunyzf/lib/vmd_LINUXAMD64:<br/>//andes/spack-envs/base/opt/linux-rhel8-x86_64/gcc-8.3.1/vm<br/></pre>                                                                                                    | /lib<br>md-1.                                   |
| a.out summit cmb124 repodata.json run-vnc-gpu.sh                                                                                                    |                                                                                                    |                                                 |
| slurm-114426.o test_sympy.py rhea isaac<br>ut<br>peak blazingsql_on_ load_WarpX.sh activate.patch protobuf.bak                                                                                                    | VMD Main     Image: Constraint of the system       File     Molecule     Graphics     Display     Mouse     Extensions     Help       ID     T     A     D     F     Molecule     Atoms     Frames     Vol       ID     T     A     D     F     Molecule     Atoms     Frames     Vol | z x                                             |

### vncviewer

• When running vncviewer for the first time, it will ask for a password. Set the password and reuse it for future sessions

• The VNC password is stored inside of the ~/.vnc/passwd file. This directory exist in your \$HOME directory in Andes

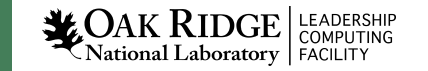

# vncviewer options to improve streaming

| No.              |              |     |
|------------------|--------------|-----|
| 😭 🔁 🔂 🔁          | 🔊 🙀 Ctrl Alt | 🗓 🗙 |
| 🔀 Applications 🗄 |              |     |

| TurboVNC Viewer Options                    | ^      | × |
|--------------------------------------------|--------|---|
| Encoding Connection Global Security        |        |   |
| Encoding method:                           |        |   |
| Tight + Perceptually Lossless JPEG (LAN) 🔻 |        |   |
| Allow JPEG compression                     |        |   |
| JPEG chrominance subsampling: None         |        |   |
| fast best                                  |        |   |
| JPEG image quality: 95                     |        |   |
| poor best                                  |        |   |
| Compression level (see docs): 1            |        |   |
| fast best                                  |        |   |
| Interframe comparison                      |        |   |
|                                            |        |   |
|                                            |        |   |
|                                            |        |   |
|                                            |        |   |
|                                            |        |   |
|                                            |        |   |
|                                            |        |   |
|                                            |        |   |
| ОК                                         | Cancel |   |

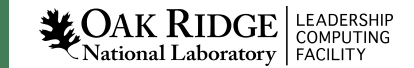

# Shutting down vncserver CPU and GPU nodes

bash\$ /opt/TurboVNC/bin/vncserver -kill \$DISPLAY
Killing Xvnc process ID 1717153
bash\$ pkill xinit
bash\$ exit
exit
salloc: Relinquishing job allocation 249539
andes-login\$ \_

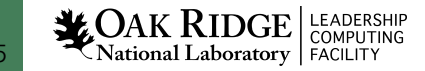

Questions and feedback <u>help@olcf.ornl.gov</u>

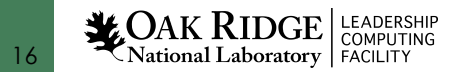